## Přihlášení na turnaj

Po přihlášení do CE se na úvodní obrazovce zobrazí přehled nadcházejících turnajů, zde je možné klinout na detail požadovaného turnaje, viz.1. Nebo pro detailnější přehled turnajů klikněte na záložku Turnaje viz.2., kde se otevře obrazovka s přehledem turnajů. Následný postup je společný.

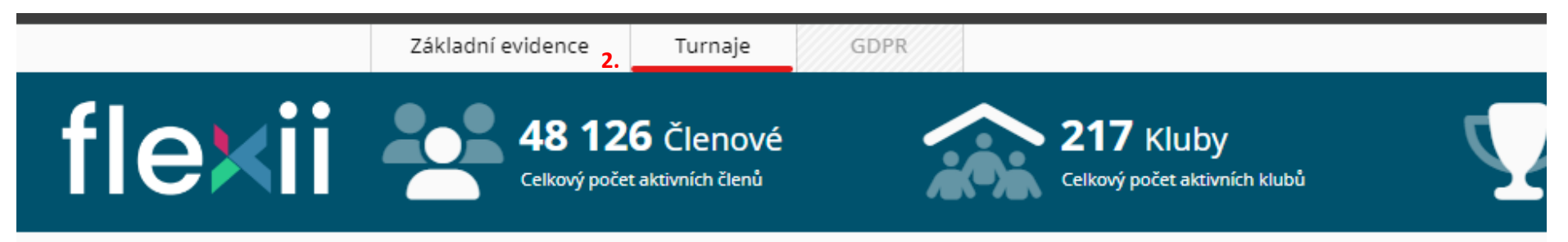

| Nadcházející turnaje                  |                                                               |                     |                     |                   |      |  |  |  |
|---------------------------------------|---------------------------------------------------------------|---------------------|---------------------|-------------------|------|--|--|--|
| UID 🖨                                 | Název 🗢                                                       | Datum konání od 🔺   | Datum konání do 🖨   | Lokace 🖨          | Akce |  |  |  |
| 1061005                               | Pohár města Kolína                                            | 03.02.2024 08:00:00 | 03.02.2024 18:35:00 | Středočeský kraj  |      |  |  |  |
| 1050625                               | USK CUP 2024                                                  | 03.02.2024 08:00:00 | 03.02.2024 20:00:00 | Praha             |      |  |  |  |
| 1062769                               | Uzavřený přátelský turnaj v předvádění technik Brno           | 03.02.2024 09:00:00 | 03.02.2024 09:00:00 | Jihomoravský kraj |      |  |  |  |
| 1062768                               | Uzavřený přátelský turnaj Brno                                | 03.02.2024 09:00:00 | 03.02.2024 16:00:00 | Jihomoravský kraj |      |  |  |  |
| 1061438                               | Kvalifikace U14 na PČR - Uzavřená soutěž pro Středočeský kraj | 10.02.2024 08:00:00 | 10.02.2024 18:00:00 | Středočeský kraj  |      |  |  |  |
| (Záznamů: 1 - 5 z 50) 1 2 3 10 Další→ |                                                               |                     |                     |                   |      |  |  |  |

Na obrazovce detailu turnaje zvolte záložku "Registrace závodníků" viz.3. ve spodní části obrazovky

| Vávrova              |                     |           |      | 814                          |                        |           |                       |   |         |  |
|----------------------|---------------------|-----------|------|------------------------------|------------------------|-----------|-----------------------|---|---------|--|
| PSČ                  |                     |           |      | Kraj                         |                        |           |                       |   | Země    |  |
| 28002                |                     |           |      | Středočeský kraj             |                        |           |                       | ~ | CZ Česl |  |
| Soutěžní kategorie   | Informace o turnaji | Propozice | Přís | stupové údaje<br><b>3. ,</b> | 🛓 Registrace závodníků |           | 🏖 Administrátoři turn |   | urnaje  |  |
| Soutěžní kategori    | e                   |           |      |                              |                        |           |                       |   |         |  |
| Soutěžní kategorie 🖨 |                     |           |      |                              |                        | Datum kon | iání od 🗢             |   |         |  |
| Starší žáčky WU14 +7 | 0 kg                |           |      |                              |                        |           |                       |   |         |  |

Na této záložce klikněte na tlačítko "Přihlášení závodníků" viz.4.

| 🛓 Registrace závodníků | 🍰 Administrátoři tur | naje               |   |                                  |                  |     |
|------------------------|----------------------|--------------------|---|----------------------------------|------------------|-----|
|                        |                      |                    |   | ບໍ່ນໍ Přihlášení závodníků<br>4. | ↑ Exportovat vše | 6   |
|                        | ١                    | /ěková kategorie ♦ |   | Váhová kategorie 🖨               |                  | Ako |
|                        |                      |                    | ~ | 000                              | ~                | Q   |
|                        | 2                    | Starší žáci MU14   |   | -34 kg                           |                  | Ø   |

V nově otevřeném okně se seznamem závodníků Vašeho klubu, si můžete pomocí rozbalovacího menu v pravém spodním rohu zvolit počet záznamů na jedné stránce, veškeré akce s jednotlivými položkami se pak týkají pouze zobrazených záznamů, přechodem na další stránku se zaškrtnuté záznamy nepřenáší. Zvolte si tedy takový počet, který Vám vyhovuje, doporučujeme zvolit hodnotu Vše a seznam omezit nastavením filtrů v horní řádce tabulky, viz.6., např. rokem narození pro skupinu závodníků stejného data narození, nebo přímo konkrétním jménem, viz.7. Filtry lze resetovat červeným křížkem u daného sloupce, nebo všechny filtry najednou červeným tlačítkem v pravém dolním rohu.

## Kvalifikace U14 na PČR - Uzavřená soutěž pro Středočeský kraj

Přihlášení závodníků na turnaj

Klub: 443 Judo klub Slaný z.s.

Hromadné akce: Přidat

|       | UID 🗢                | Jmeno 🗢                         | Rok narození<br>🖨  | Město 🖨            | KYU<br>¢ | DAN<br>¢ | Akce |
|-------|----------------------|---------------------------------|--------------------|--------------------|----------|----------|------|
|       | ▽ 6                  | $\bigtriangledown$              | $\bigtriangledown$ | $\bigtriangledown$ | •• ~     | 8 V      | Q    |
|       | 1005786              | 29916 Vladimír Mesároš 196<br>7 | 1967               | Třebíz             | 1        | ш        | +    |
|       | 1005792              | 29917 Vít Palán 1968            | 1968               | Slaný              | 1        | I        | +    |
|       | 1005793              | 29918 Karol Bolemant 1976       | 1976               | Slaný              | 1        | п        | +    |
|       | 1005798              | 29951 Tomáš Urban 1991          | 1991               | Poštovice          | 1        | I        | +    |
|       | 1009749              | 60512 Michal Vanický 2010       | 2010               | Peruc-Telc<br>e    | 4/3      |          | +    |
|       | 1017327              | 81164 Miroslav Faltys 2015      | 2015               | Slaný              | 6/5      |          | +    |
|       | 1018996              | 84178 Zbyněk Nič 2007           | 2007               | Slaný              | 3        |          | +    |
|       | 1024231              | 94797 Tobias Mejzr 2013         | 2013               | Zichovec           | 6/5      |          | +    |
|       | 1024242              | 94811 Filip Varský 2010         | 2010               | Zlonice            | 6/5      |          | +    |
|       | 1025131              | 96907 Jiří Ducháč 2011          | 2011               | Slaný              | 5        |          | +    |
| ( Záz | znamů: 1 - 10 z 35 ) | 1 2 3                           | 4 Další →          |                    |          |          | 10   |
|       |                      |                                 |                    |                    |          |          |      |
|       |                      |                                 |                    |                    |          | 5        | vše  |

## Kvalifikace U14 na PČR - Uzavřená soutěž pro Středočeský kraj

Přihlášení závodníků na turnaj

Klub: 443 Judo klub Slaný z.s.

| Hromadné akce: Přidat       |         |                        |                    |                    |       |        |      |  |  |
|-----------------------------|---------|------------------------|--------------------|--------------------|-------|--------|------|--|--|
|                             | UID \$  | Jmeno 🗢 🛛 🗙            | Rok narození 🖨     | Město 🖨            | күџ 🖨 | DAN 🖨  | Akce |  |  |
|                             | ▽ 7.    | √ ducháč               | $\bigtriangledown$ | $\bigtriangledown$ | ••• ~ | •••• ~ | Q    |  |  |
|                             | 1025131 | 96907 Jiří Ducháč 2011 | 2011               | Slaný              | 5     |        | +    |  |  |
| (Záznamů: 1 - 1 z 1) 5 10 • |         |                        |                    |                    |       |        |      |  |  |

## Účastník

Uložit

Jednotlivé závodníky lze do turnaje přidávat pomocí tlačítka + v jednotlivých řádcích viz.8.

Nebo hromadně pomocí zaškrtávacích polí v levém sloupci, viz.9., tento hromadný seznam se pak přidá stisknutím tlačítka "Přidat" viz.10.

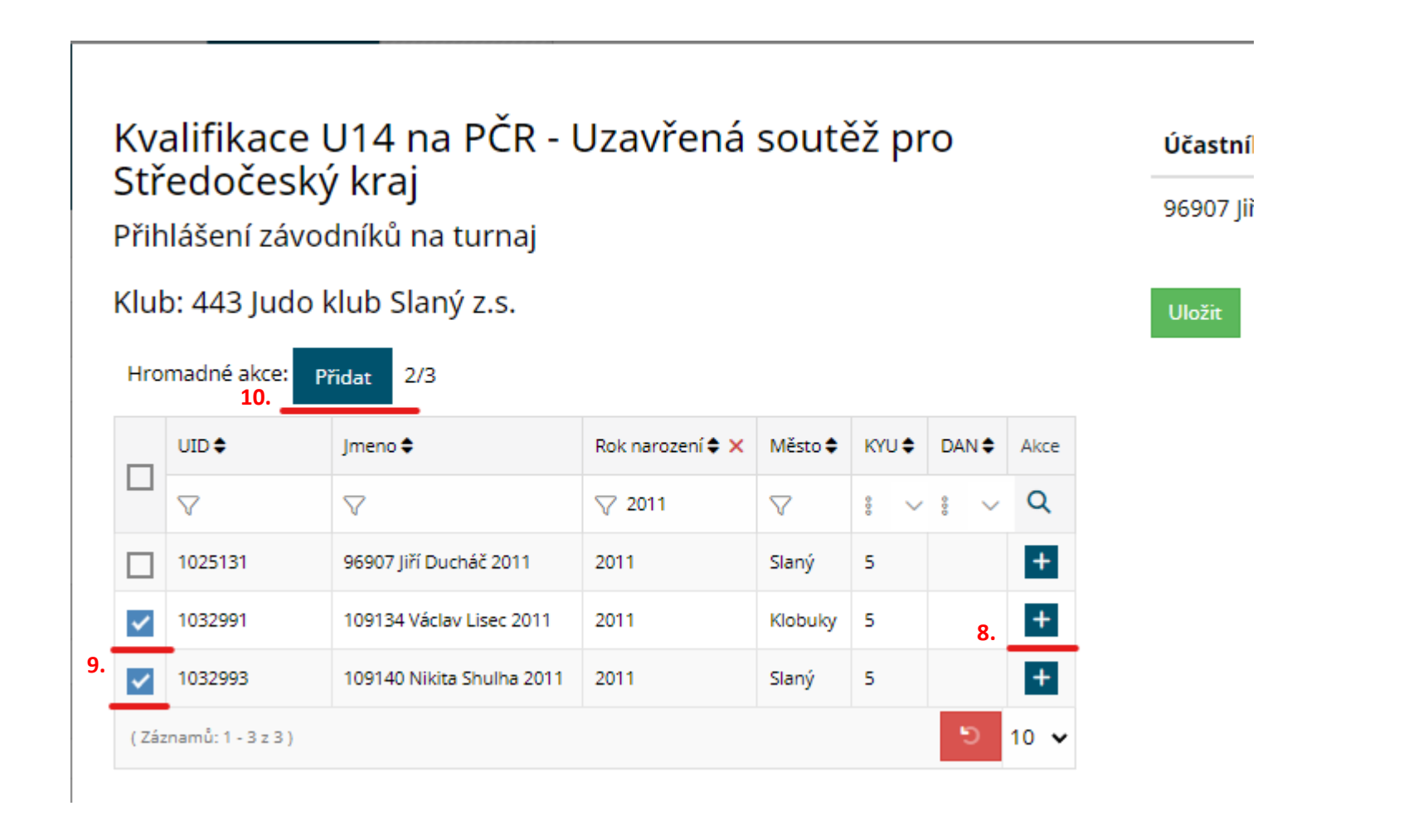

V pravé části obrazovky se zobrazí seznam přidaných závodníků. U každého jednotlivce je nutné zvolit z rozbalovacího menu věkovou kategorii viz.11. a váhovou kategorii viz.12.

Ze seznamu lze před uložením odebrat závodníka pomocí červeného tlačítka – ve sloupci Akce, viz.13.

Požadovaný seznam přihlášených závodníků se do turnaje uloží stisknutím tlačítka "Uložit" viz.14.

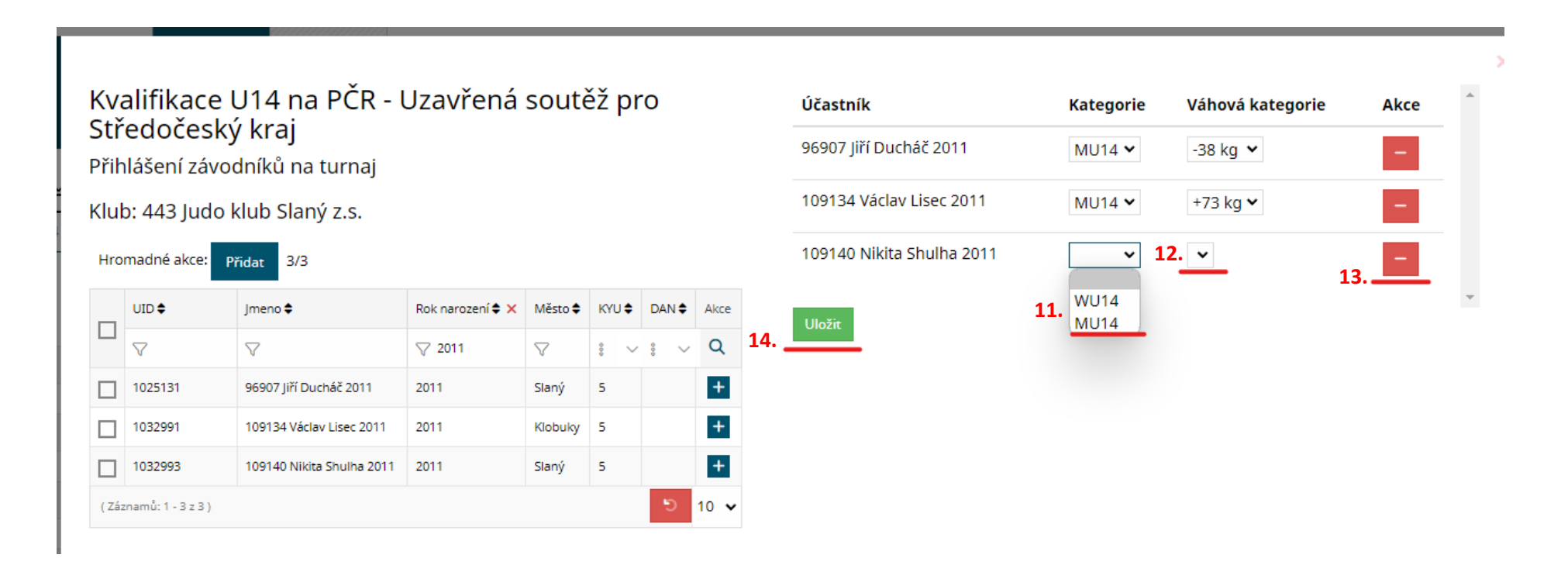